## PCD Projects On Demand Channel Partner Stock

Channel Partner Stock– COMPAS Go

Unrestricted | © Siemens Industry, Inc. 2021 | Mark Kossbiel | Go To Market | May

SIEMENS

SIEMENS

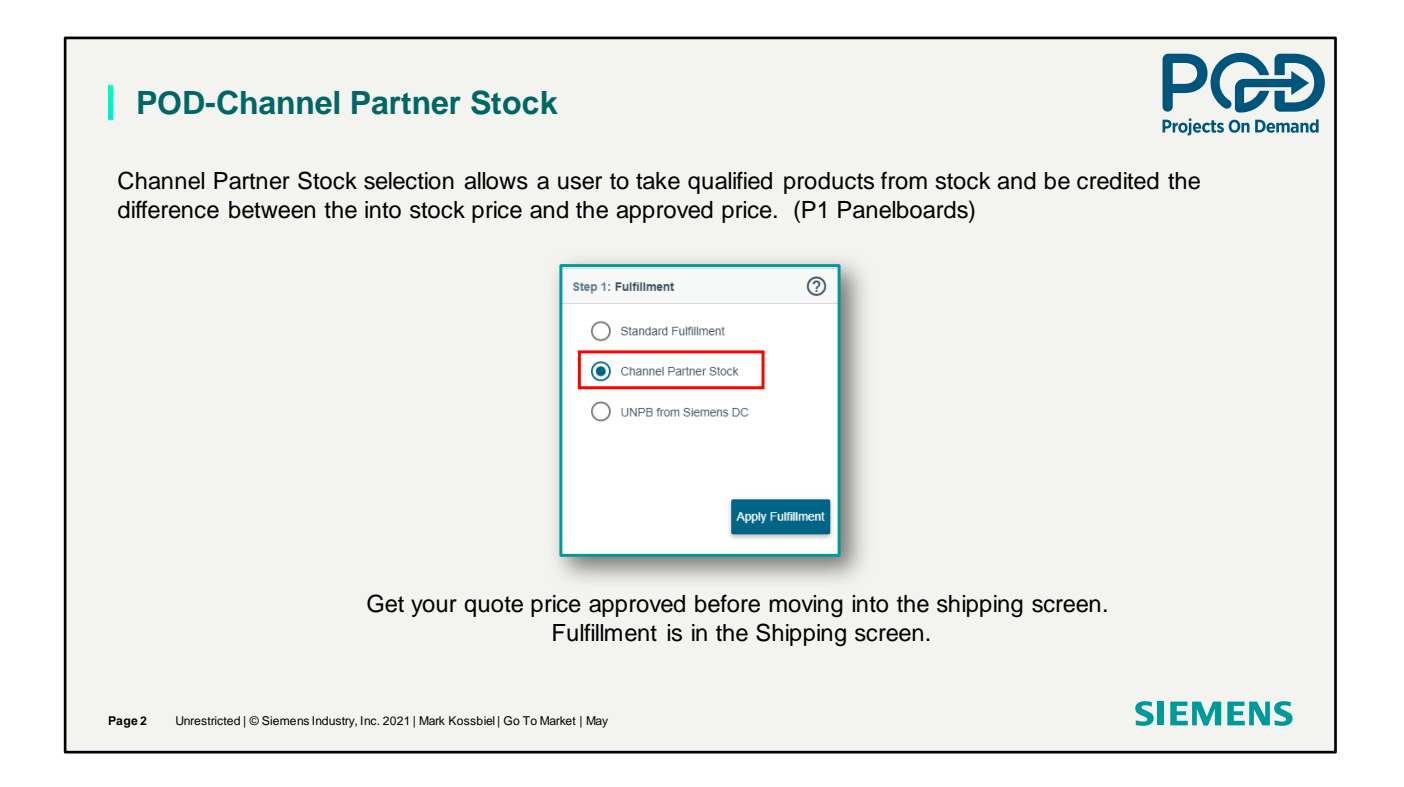

Select Channel Partner Stock. Get the price approved first. Fulfillment in the Shipping screen.

| ulfil | Iment: Channel | Partner Stock  |                  |              |                |               |            |            |         | ×                     |
|-------|----------------|----------------|------------------|--------------|----------------|---------------|------------|------------|---------|-----------------------|
| licat | e Line Items   |                |                  |              |                |               |            | Show All   | Kit     | ▼ Assign To All Items |
|       | Line #         | Product ID     | Description      | Required Qty | Available Qty* | Release Later | Option     |            | Error   | r/Status              |
|       | 20000 🗸        | TYZ:PANELBOARD | PANELBOARD P1    |              | 0              |               | 💿 кл 🔘     | Components |         |                       |
|       | 21000 🗸        | TYZ:PANELBOARD | PANELBOARD P1    |              | 0              |               | 💿 кіт 🔾    | Components |         |                       |
| lfil  | lment: Ch      | nannel Partner | Stock provides a | user the ab  | ility to apply | / for the Reb | ate Credit | or Release | e Later | Please allow          |

Available Quantity will display the requested quantity if the "Bank" has recorded inventory. Release Later allows a user to hold the Credit request if the Available Quantity comes up a "0". Option describes the line category.

| Fulfi   | llment: Chanr  | el Partner Stock |                                          |              |                |               |                     | ×                        | Line 20000. With Show All sel  |
|---------|----------------|------------------|------------------------------------------|--------------|----------------|---------------|---------------------|--------------------------|--------------------------------|
| Applics | ble Line Items |                  |                                          |              |                |               | Show All 🛑 🖡        | Kt 👻 Assign To All Items | notice both Kit and Componer   |
|         | Line #         | Product ID       | Description                              | Required Qty | Available Qty* | Release Later | Option              | Error/Status             | Breaker Option Main Breaker    |
|         | 20000 ^        | TYZ PANELBOARD   | PANELBOARD P1                            |              |                |               | Kit      Components |                          | US2:MBKQR3200A.                |
|         |                | US2:MBKQR3200A   | RP1 BREAKER KIT 3PH 240V 10KA QR23E200   | 1            | 1              |               |                     | Quantity is available    |                                |
|         |                | EGK              | GND BUS KIT, AL. 42 CKT (100/Bx)         | 1            | 1              |               |                     | Quantity is available    | Line 21000. Only Kit is enable |
|         |                | US2 P1X42MC250AT | P1 REV. UPB 250A 208/120V 42CIR AL       | 1            | 1              |               |                     | Quantity is available    | because this panelboard is ML  |
|         |                | S448             | FAS-LATCH FRONT ASSY 20W 44H, SURFACE    | 1            | 2              |               |                     | Quantity is available    | Option is for Main Breakers.   |
|         |                | B44              | 20W TYPE 1 BOX W/O GROUND BUS, 44H X 20W | 1            | 2              |               |                     | Quantity is available    | Selecting Kit or Component co  |
|         |                | B120             | BREAKER 20A 1P 120V 10K BL               | 42           | 42             |               |                     | Quantity is available    | dependent on what the Chann    |
|         | 21000 🔨        | TYZ:PANELBOARD   | PANELBOARD P1                            |              |                |               | Kit Components      |                          | Partner stocks.                |
|         |                | EGK              | GND BUS KIT, AL. 42 CKT (100/Bx)         | 1            | 1              |               | $\square$           | Quantity is available    | For this example. I have no A  |
|         |                | US2 P1X42MC250AT | P1 REV. UPB 250A 208/120V 42CIR AL       | 1            | 1              |               |                     | Quantity is available    | Qtv. issues so I can now proce |
|         |                | S448             | FAS-LATCH FRONT ASSY 20W 44H, SURFACE    | 1            | 1              |               |                     | Quantity is available    | the Rebate Credit.             |
|         |                | B44              | 20W TYPE 1 BOX W/O GROUND BUS, 44H X 20W | 1            | 1              |               |                     | Quantity is available    |                                |
|         |                | US2:MLKA3A       | KIT 250A Main Lug Kit 3PH                | 2            | 2              |               |                     | Quantity is available    |                                |
|         |                | B120             | BREAKER 20A 1P 120V 10K BL               | 42           | 42             |               |                     | Quantity is available    |                                |

This example shows the Available Quantity for each panelboard catalog number. Notice the Kit Components Options are both enabled for the first panelboard. The second panelboard only has Kit enabled.

|         | _               | _                 |                                          |              |                |               |                    |                                         | Line 2000 When select         |
|---------|-----------------|-------------------|------------------------------------------|--------------|----------------|---------------|--------------------|-----------------------------------------|-------------------------------|
| Fulf    | illment: Chanr  | nel Partner Stock |                                          |              |                |               |                    | ×                                       | Components, the Main Br       |
| Applics | able Line Items |                   |                                          |              |                |               | Show All 🛑 Ki      | <ul> <li>Assign To All Items</li> </ul> | broken up into two units.     |
|         | Line #          | Product ID        | Description                              | Required Qty | Available Qty* | Release Later | Option             | Error/Status                            | breaker mounting hardwa       |
|         | 20000 🔨         | TYZ:PANELBOARD    | PANELBOARD P1                            |              |                |               | 🔿 Kit 💿 Components |                                         | Breaker (US2:MBKQR3A) and the |
|         |                 | EGK               | GND BUS KIT, AL. 42 CKT (100/Bx)         | 1            | 1              |               |                    | Quantity is available                   |                               |
|         |                 | US2/MBKQR3A       | RP1 KIT QR MAIN/SUBFEED BREAKER 3PH      | 1            | 1              | _             |                    | Quantity is available                   | Line 20000 shows a 0 Ava      |
|         |                 | US2:QR238200      | BREAKER QR 3P 200A 240V 10KA             | 1            | 0              |               |                    | Quantity is not available               | Bank Quantity for the         |
|         |                 | US2:P1X42MC250AT  | P1 REV. UPB 250A 208/120V 42CIR AL       | 1            |                | J             |                    | Quantity is available                   | US2:QR23B200.                 |
|         |                 | S448              | FAS-LATCH FRONT ASSY 20W 44H, SURFACE    | 1            | 2              |               |                    | Quantity is available                   |                               |
|         |                 | B44               | 20W TYPE 1 BOX W/O GROUND BUS, 44H X 20W | 1            | 2              |               |                    | Quantity is available                   |                               |
|         |                 | B120              | BREAKER 20A 1P 120V 10K BL               | 42           | 42             |               |                    | Quantity is available                   |                               |
|         | 21000 🔨         | TYZ:PANELBOARD    | PANELBOARD P1                            |              |                |               | ● Kit ○ Components |                                         |                               |
|         |                 | EGK               | GND BUS KIT, AL. 42 CKT (100/Bit)        | 1            | 1              |               |                    | Quantity is available                   |                               |
|         |                 | US2:P1X42MC250AT  | P1 REV. UPB 250A 208/120V 42CIR AL       | 1            | 1              |               |                    | Quantity is available                   |                               |
|         |                 | S44B              | FAS-LATCH FRONT ASSY 20W 44H, SURFACE    | 1            | 1              |               |                    | Quantity is available                   |                               |
|         |                 | B44               | 20W TYPE 1 BOX W/O GROUND BUS, 44H X 20W | 1            | 1              |               |                    | Quantity is available                   |                               |
|         |                 | US2:MLKA3A        | KIT 250A Main Lug Kit 3PH                | 2            | 2              |               |                    | Quantity is available                   |                               |
|         |                 | B120              | BREAKER 20A 1P 120V 10K BL               | 42           | 42             |               |                    | Quantity is available                   |                               |

Example of Available Quantity having a line with a "0" Bank balance.

| Fulf   | illment: Chani  | nel Partner Stock |                                          |              |                |               |                    | ×                     | Select all or just the panelbo |
|--------|-----------------|-------------------|------------------------------------------|--------------|----------------|---------------|--------------------|-----------------------|--------------------------------|
| Applic | able Line Items |                   |                                          |              |                |               | Show All 🛑 Ki      | Assign To All Items   | you want to submit for Reba    |
|        | Line #          | Product ID        | Description                              | Required Qty | Available Qty* | Release Later | Option             | Error/Status          | Credit. (No Release Later)     |
|        | 20000 🔨         | TYZ:PANELBOARD    | PANELBOARD P1                            |              |                |               | Kit Components     |                       | Click on Apply.                |
|        |                 | US2 MBKQR3200A    | RP1 BREAKER KIT 3PH 240V 10KA QR23B200   | 1            | 1              |               |                    | Quantity is available |                                |
|        |                 | EGK               | GND BUS KIT, AL. 42 CKT (100/Bx)         | 1            | 1              |               |                    | Quantity is available | Continue processing the ord    |
|        |                 | US2/P1X42MC250AT  | P1 REV. UPB 250A 208/120V 42CIR AL       | 1            | 1              |               |                    | Quantity is available | in Review and Submit.          |
|        |                 | S448              | FAS-LATCH FRONT ASSY 20W 44H, SURFACE    | 1            | 2              |               |                    | Quantity is available | Submit For Order Entry         |
|        |                 | B44               | 20W TYPE 1 BOX W/O GROUND BUS, 44H X 20W | 1            | 2              |               |                    | Quantity is available | Submit for Order Entry         |
|        |                 | B120              | BREAKER 20A 1P 120V 10K BL               | 42           | 42             |               |                    | Quantity is available |                                |
|        | 21000 🔨         | TYZ:PANELBOARD    | PANELBOARD P1                            |              |                |               | 🖲 ка: 🔘 Components |                       | Order Submission               |
|        |                 | EGK               | GND BUS KIT, AL. 42 CKT (100/Bs)         | 1            | 1              |               |                    | Quantity is available | Order Submitted Successfully.  |
|        |                 | US2 P1X42MC250AT  | P1 REV. UPB 250A 208/120V 42CIR AL       | 1            | 1              |               |                    | Quantity is available |                                |
|        |                 | S448              | FAS-LATCH FRONT ASSY 20W 44H, SURFACE    | 1            | 1              |               |                    | Quantity is available |                                |
|        |                 | B44               | 20W TYPE 1 BOX W/O GROUND BUS, 44H X 20W | 1            | 1              |               |                    | Quantity is available |                                |
|        |                 | US2:MLKA3A        | KIT 250A Main Lug Kit 3PH                | 2            | 2              |               |                    | Quantity is available | Click on "OK"                  |
|        |                 | B120              | BREAKER 20A 1P 120V 10K BL               | 42           | 42             |               |                    | Quantity is available |                                |

Process this claim where the Available Quantity is satisfied.

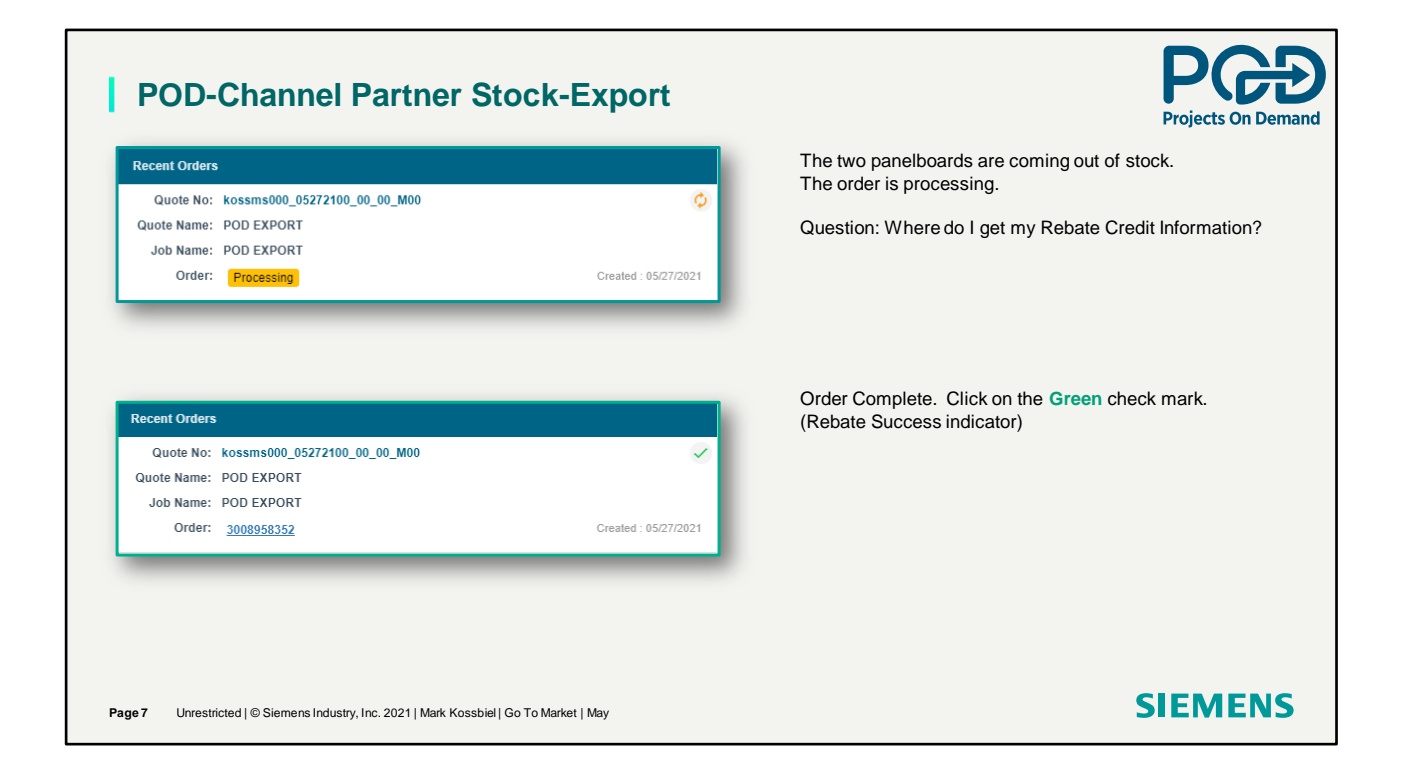

Once the order is submitted the claim is processed. Then complete.

| COMPAS                                                                                 |                                                                             |                                                                                                    | POD EXPORT<br>Submitted                                                                | ~                                                                                                    | DPEN                                                                                                    |                                                    | + (@             | Ask Sandy 💬 Feedback                                                                             |
|----------------------------------------------------------------------------------------|-----------------------------------------------------------------------------|----------------------------------------------------------------------------------------------------|----------------------------------------------------------------------------------------|----------------------------------------------------------------------------------------------------|----------------------------------------------------------------------------------------------------|----------------------------------------------------|------------------|--------------------------------------------------------------------------------------------------|
|                                                                                        |                                                                             |                                                                                                    |                                                                                        | Order Details                                                                                                    |                                                                                                    |                                                    |                  |                                                                                                  |
| Order Number<br>1008958352                                                             | Quote Name POD EXPORT                                                       | Claim Number<br>9001027721                                                                           | Success 2 Lines \$5.72                                                                 |                                                                                                    |                                                                                                    |                                                    | Export           | Reapply Fulfillment                                                                              |
| Line#                                                                                  | Product ID                                                                  | Status                                                                                               | Credit Memo                                                                            | Fulfillment                                                                                                    | POD Status Updated On Error Status                                                                             | Released                                           | Customer PO      | Rebate Cla                                                                                       |
|                                                                                        |                                                                             |                                                                                                    | 7                                                                                      |                                                                                                    |                                                                                                    | ⊽                                                  | V                | ⊽                                                                                                |
|                                                                                        | 8                                                                           |                                                                                                    |                                                                                        |                                                                                                    |                                                                                                    |                                                    |                  |                                                                                                  |
| Le 21000<br>Le 20000                                                                   | TYZ:PANELBOARD<br>TYZ:PANELBOARD<br>TYZ:PANELBOARD                          | Success<br>Success                                                                                   | ens "Order De                                                                          | Channel Partner Stock<br>Channel Partner Stock<br>etails". Impo                                                          | es/27/2021<br>es/27/2021                                                                                       | ↓<br>↓ 21000                                       | 234567<br>234567 | 900102772<br>900102772<br>TYZ:PANELBOARD                                                         |
| Let 2000<br>Let 2000<br>Let 2000<br>Let 2000<br>Let 2000                               | e Green ch<br>tus, Credit                                                   | Saccess<br>Saccess<br>neck mark ope<br>Memo, Rebat                                                   | ens "Order De<br>te Claim #, C                                                         | Channel Partner Stock<br>Channel Partner Stock<br>etails". Impo<br>OMPAS Uni                                             | eszarzez<br>eszarzez<br>rtant fields to<br>t Price,                                                            | ✓<br>✓<br>↓ 21000<br>21046                         | 234567<br>234567 | 900102772<br>900102772<br>TYZ:PANELBOARD<br>B120                                                 |
| icking on th<br>sers are Sta<br>kt. COMPAS                                             | e <b>Green</b> ch<br>tus, Credit<br>S Price, Bar                            | Success<br>Success<br>neck mark ope<br>Memo, Rebat<br>nk Unit Price,                                 | ens "Order De<br>te Claim #, Co<br>Ext. Bank Pri                                       | channel Partner Stock<br>Channel Partner Stock<br>etails". Impo<br>OMPAS Uni<br>ice, Rebate                              | estraat<br>estraat fields to<br>t Price,<br>Unit Credit, and                                                   | 21046                                              | 234567<br>234567 | 900102772<br>900102772<br>TYZ:PANELBOARD<br>B120<br>US2:MLKA3A                                   |
| icking on th<br>sers are Sta<br>t. COMPAS<br>t. Rebate A                               | e <b>Green</b> ch<br>tus, Credit<br>S Price, Bar<br>mount. To               | Succes<br>Succes<br>neck mark ope<br>Memo, Rebat<br>nk Unit Price,<br>open each pa                   | ens "Order De<br>te Claim #, Co<br>Ext. Bank Pri<br>anelboard, clic                    | Cland Patter Sock<br>Cound Patter Sock<br>etails". Impo<br>OMPAS Uni<br>ice, Rebate<br>ck the line a                     | estraat<br>estraat fields to<br>t Price,<br>Unit Credit, and<br>row. This will                                 | 21046<br>21046<br>21044                            | 234567           | 900102772<br>900102772<br>TYZ:PANELBOARD<br>B120<br>US2:MLKA3A<br>B44                            |
| icking on the<br>sers are Star<br>d. COMPAS<br>d. Rebate A<br>pand to sho              | e <b>Green</b> ch<br>tus, Credit<br>S Price, Bar<br>mount. To<br>bw panelbo | Succes<br>Succes<br>neck mark ope<br>Memo, Rebat<br>nk Unit Price,<br>open each pa<br>ard prices. (N | ens "Order De<br>te Claim #, Co<br>Ext. Bank Pri<br>nelboard, clic<br>lote: Prices at  | Cland Patter Sock<br>Counce Parter Sock<br>etails". Impo<br>OMPAS Uni<br>ice, Rebate<br>ck the line a<br>t the Panelb    | everyon<br>extrant fields to<br>t Price,<br>Unit Credit, and<br>row. This will<br>oard level are               | 21046<br>21046<br>21044<br>21043                   | 234567           | 900102772<br>900102772<br>TYZ:PANELBOARD<br>B120<br>US2:MLKA3A<br>B44<br>S44B                    |
| Licking on the<br>sers are Star<br>kt. COMPAS<br>kt. Rebate A<br>spand to sho<br>tals) | e <b>Green</b> ch<br>tus, Credit<br>S Price, Bar<br>mount. To<br>pw panelbo | Succes<br>Succes<br>neck mark ope<br>Memo, Rebat<br>nk Unit Price,<br>open each pa<br>ard prices. (N | ens "Order De<br>te Claim #, C0<br>Ext. Bank Pri<br>anelboard, clic<br>lote: Prices at | Clanel Parter Sock<br>Councel Parter Sock<br>etails". Impo<br>OMPAS Unit<br>ice, Rebate<br>ck the line a<br>t the Panelb | everyonen<br>everyonen<br>trant fields to<br>t Price,<br>Unit Credit, and<br>rrow. This will<br>oard level are | 21000<br>21046<br>21047<br>21044<br>21043<br>21042 | 234567<br>234567 | 001102772<br>800102772<br>TVZ:PANELBOARD<br>8120<br>US2:MLKA3A<br>844<br>S448<br>US2:P1X42MC250A |

Order details ate available. Export information is available.

## **POD-Channel Partner Stock – Export View**

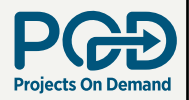

| В     | С                | D       | E           | К              |
|-------|------------------|---------|-------------|----------------|
| Line# | Product ID       | Status  | Credit Memo | Rebate Claim # |
| 20000 | TYZ:PANELBOARD   | Success |             | 9001027694     |
| 20046 | B120             | Success |             | 9001027694     |
| 20045 | B32              | Success |             | 9001027694     |
| 20044 | S32B             | Success |             | 9001027694     |
| 20043 | US2:P1X18MC250AT | Success |             | 9001027694     |
| 20042 | US2:MLKA3A       | Success |             | 9001027694     |
| 20041 | EGK              | Success |             | 9001027694     |
| 1000  | 1                |         |             | 5.8.9.V        |

The Credit Memo will populate overnight in the system and viewable the next day. Credit is then retrieved from I Mall. The Rebate Claim # is provided immediately. Export allows users to view pricing information and import prices into their systems.

| N        | 0                 | Р                | Q               | R              | S                  | Т                 |
|----------|-------------------|------------------|-----------------|----------------|--------------------|-------------------|
| Quantity | COMPAS Unit Price | Ext COMPAS Price | Bank Unit Price | Ext Bank Price | Rebate Unit Credit | Ext Rebate Amount |
| 1        | 335.78            | 335.78           | 245.45          | 245.45         | 196.74             | 196.74            |
| 18       | 9.82              | 176.7            | 16.89           | 304.02         | 7.07               | 127.26            |
| 1        | 32.45             | 32.45            | 32.45           | 32.45          | 0                  | 0                 |
| 1        | 38.39             | 38.39            | 38.39           | 38.39          | 0                  | 0                 |
| 1        | 63.39             | 63.39            | 113.3           | 113.3          | 49.91              | 49.91             |
| 1        | 22.4              | 22.4             | 40.04           | 40.04          | 17.64              | 17.64             |
| 1        | 2.45              | 2.45             | 4.38            | 4.38           | 1.93               | 1.93              |

COMPAS Unit Price is the Approved price. Bank Unit Price is the Rebate price. Rebate Unit Credit is the difference to be applied to the Rebate for this panelboard. Note: No dollar rebate for Box and Front because they have a fixed cost.

(Note: Excel file edited for discussion.) Page 9 Unrestricted | © Siemens Industry, Inc. 2021 | Mark Kossbiel | Go To Market | May

## **SIEMENS**

Excel sheet information from using the Export button.

|    | Order            |                         | \$ Pricing                    |           |                     |            |             | Shipping   |          |     |    | Note: The Status now                       |
|----|------------------|-------------------------|-------------------------------|-----------|---------------------|------------|-------------|------------|----------|-----|----|--------------------------------------------|
|    |                  |                         |                               |           | Quote Details       | Siemens F  | Products Cu | istomer Pr | oducts   | CRM |    | has a symbol that<br>means the order lines |
| Ch | eck Availability | Move Line Items Speed A | Assign Report Group           | Quick Add | ℃<br>Change Order ▼ |            |             |            |          |     |    | Were Rejected and                          |
|    | Line#            | Product ID              | Description                   | Designati | ion Qty I           | Unit Price | Total Price | Туре       | Sta      | tus | I. | Cancelled from the                         |
|    | ▼                | ▼                       | ▼                             |           |                     | ▽          |             | All        | <b>v</b> |     | ⊽  | order because the                          |
| )  | ₩ 20000          | TYZ:PANELBOARD          | A PANELBOARD P1               | A         | 1                   | \$5,810.37 | \$5,810.37  | SIEMENS    |          |     |    | material came out of                       |
|    | <b>⇒</b> 20041   | US2:MBKQR3200A          | RP1 BREAKER KIT 3PH 240V 10   | A         | 1                   | \$1,566.24 | \$1,566.24  | SIEMENS    | 8        |     |    | atook                                      |
|    | ₩ 20042          | EGK                     | GND BUS KIT, AL. 42 CKT (100/ | А         | 1                   | \$19.87    | \$19.87     | SIEMENS    | 8        |     |    | SIOCK.                                     |
|    | <b>↓</b> 20043   | US2:P1X42MC250AT        | P1 REV. UPB 250A 208/120V 42  | А         | 1                   | \$794.92   | \$794.92    | SIEMENS    | 8        |     |    |                                            |
|    | <b>↓</b> 20044   | S44B                    | FAS-LATCH FRONT ASSY 20W 4    | A         | 1                   | \$46.42    | \$46.42     | SIEMENS    | 8        |     |    |                                            |
|    | <b>L</b> → 20045 | 844                     | 20W TYPE 1 BOX W/O GROUN      | A         | 1                   | \$37.95    | \$37.95     | SIEMENS    | 8        |     |    |                                            |
|    | <b>↓</b> 20046   | 8120                    | BREAKER 20A 1P 120V 10K BL    | A         | 42                  | \$79.64    | \$3,344.88  | SIEMENS    | 8        |     |    |                                            |
|    | <b>₩</b> 21000   |                         | A PANELBOARD P1               | в         | 1                   | \$3,820.37 | \$3,820.37  | SIEMENS    |          |     |    |                                            |
|    | ₩ 21041          | EGK                     | GND BUS KIT, AL. 42 CKT (100/ | в         | 1                   | \$16.41    | \$16.41     | SIEMENS    | 8        |     |    |                                            |
|    | ₩ 21042          | US2:P1X42MC250AT        | P1 REV. UPB 250A 208/120V 42  | в         | 1                   | \$656.57   | \$656.57    | SIEMENS    | 8        |     |    |                                            |
|    | ₩ 21043          | S44B                    | FAS-LATCH FRONT ASSY 20W 4    | в         | 1                   | \$46.42    | \$46.42     | SIEMENS    | 8        |     |    |                                            |
|    | ₩ 21044          | 844                     | 20W TYPE 1 BOX W/O GROUN      | в         | 1                   | \$37.95    | \$37.95     | SIEMENS    | 8        |     |    |                                            |
|    | ₩ 21045          | US2:MLKA3A              | KIT 250A Main Lug Kit 3PH     | в         | 2                   | \$150.12   | \$300.24    | SIEMENS    | 8        |     |    |                                            |
|    | ₩ 21046          | 8120                    | BREAKER 20A 1P 120V 10K BL    | в         | 42                  | \$65.78    | \$2,762.76  | SIEMENS    | 8        |     |    |                                            |

All P1 panelboards taken from stock will have a Cancelled icon because these items were taken out of the order.

## Projects On Demand Channel Partner Stock

Thank You for your time in reviewing Channel Partner Stock.

Unrestricted | © Siemens Industry, Inc. 2021 | Mark Kossbiel | Go To Market | May

**SIEMENS** 

SIEMENS